راهنمای استفاده از سامانه آموزش الکترونیکی تحلیلگران

- نحوه ورود به سامانه آموزش الكترونيكي
  - نرم افزارهای ضروری
    - درس ها یا دوره ها
- مشاهده محتوای الکترونیکی درس (SCO)
  - تالار گفتگو
    - پيامها
  - بروز رسانی مشخصات فردی
    - گواهینامه

پس از وارد کردن آدرس اینترنتی سامانه آموزش مجازی تحلیلگران (www.vskill.ir)، وارد سامانه مجازی مطابق تصویر زیرخواهید شد.

45 45 45 45 45 45 45 45 45 45 45 45 45

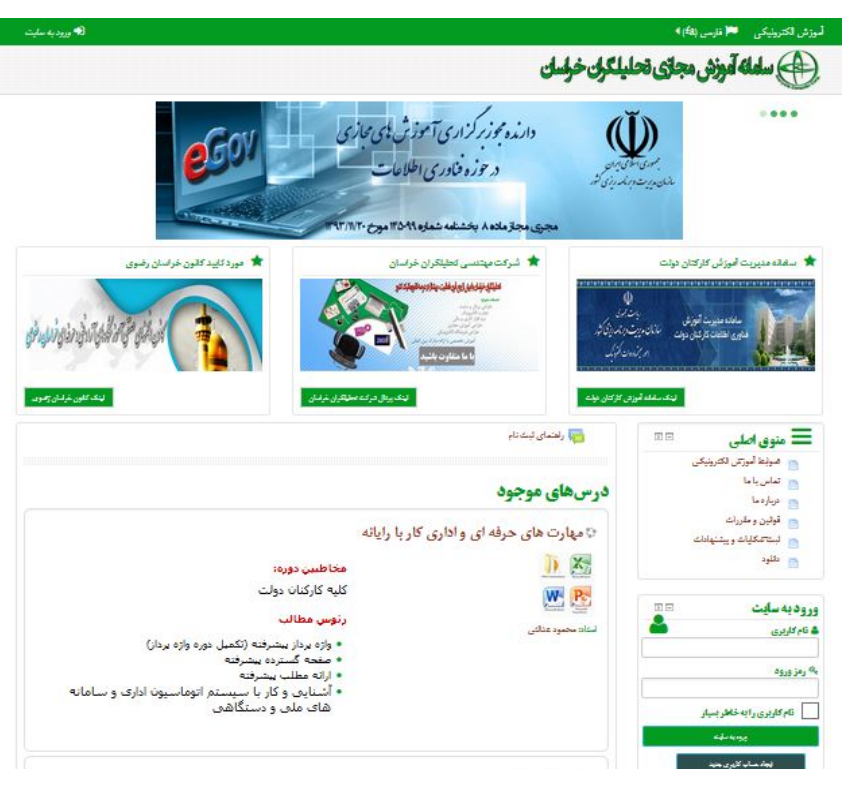

نام کاربری و رمز عبور ممکن است به دو صورت در اختیار شما قرار گیرد:

۱- از طرف شرکت برای شما نام کاربری و رمز عبور معین شده باشد و شما فقط کافی است تا
 آن را در جای خود مطابق تصویر زیر وارد نمایید و دکمه ورود به سایت را کلیک نمایید.

| 🔳 منوی اصلی 🗉                                                                                                    | 🖃 🖬 راهنمای ثبت نام                                             |                                                                                                    |
|----------------------------------------------------------------------------------------------------|-----------------------------------------------------------------|----------------------------------------------------------------------------------------------------|
| <ul> <li>ضوابط آموزش الکترونیکی</li> <li>تماس با ما</li> <li>درباره ما</li> <li>قوانین و مقررات</li> <li>ثبت شکایات و بیشنهادات</li> </ul>                        | <b>در سهای موجود</b><br>۲۰ مهارت های حرفه ای و اداری ک          |                                                                                                    |
| <ul> <li>دانلود</li> <li>ورود به سایت</li> <li>دام کاربری</li> <li>دام کاربری را به خاطر</li> <li>دام کاربری را به خاطر</li> <li>دام کاربری را به خاطر</li> </ul> | استاد: محمود عدائی                                              | مخاطبین دوره:<br>کلیه کارکنان دولت<br>ر <b>ئوس مطالب</b><br>• واژه پرداز بیشرفته (تکمیل دوره واژه پرداز)<br>• مغحه گسترده بیشرفته<br>• ارائه مطلب بیشرفته<br>• آشنایی و کار با سیستم اتوماسیون اداری و سامانه های<br>ملی و دستگاهی |
| یجاد صاب کلیری جنید<br>رمز ورود را فرفوش کردیور؟<br>فام کار                                                                                                    | ۰ دولت الکترونیک<br>نام کاربری و رمز عبور خود را<br>وارد نمایید |                                                                                                    |

۲- شما خود بایستی نام کاربری و رمز عبور را بسازید .
 برای این منظور مطابق تصویر زیر بر روی " ایجاد حساب کاربری " کلیک نموده و در فرم
 حساب کاربری جدید، مشخصات خود را تکمیل نمایید.

|               | ورود به سایت 🖃                                                                      |                                          |
|---------------|-------------------------------------------------------------------------------------|------------------------------------------|
|               | 🚨 نام کاربری                                                                        |                                          |
|               | مې رمز ورود                                                                         |                                          |
|               | 🗌 نام کاربری را به خاطر بسپار                                                       |                                          |
|               | ورود به سایت                                                                        |                                          |
|               | ایجاد حساب کاربری جدید                                                              | اینجا کلیک کنید                          |
|               | رمز ورود را قراموش کردهاید؟                                                         |                                          |
|               |                                                                                     | حساب کاربری حدید                         |
|               |                                                                                     |                                          |
|               | د                                                                                   | ۰ نام کاربری و رمز عبور خود را انتخاب کی |
|               |                                                                                     | نام کاربری*                              |
| استه باسد     | طاقل ۸ کارانتر, حداقل ۱ عند, حناقل ۱ حرف نوچت, حداقل ۱ حرف بزرت, حداقل ۱ غیر حرف دا | رمز عبور باید .<br>رمز ورود*             |
|               | ريسي هاي                                                                            | ، جزئيات بشت                             |
|               |                                                                                     | الاربين بست الکترمتیک                    |
|               |                                                                                     | يست الكترونيكي (دوباره)*                 |
|               |                                                                                     | *ali                                     |
|               |                                                                                     | نام خانبادکی                             |
|               |                                                                                     |                                          |
|               |                                                                                     |                                          |
| شما می توانید | ما توسط مدیریت سایت و پرداخت هزینه دوره، ن                                          | پس از تایید اطلاعات ش                    |
| _             | ر که خود ساخته اید ، وارد سامانه شوید.                                              | با نام کاربری و رمز عبو                  |
|               | ·· · · · · · · · · · · · · · · · · · ·                                              |                                          |

## نرم افزار های ضروری

برای استفاده از محتوی دوره ها ممکن است به هر یک از نرم افزارهای زیر نیاز پیدا کنید. چنانچه نرم افزار مورد نظر در سیستم شما نصب نیست و یا نسخه آن به روز نمی باشد، می توانید آخرین نسخه نرم افزار مربوطه را از این قسمت دریافت و نصب کنید:

- مرور گر فایرفاکس ( مرور گر Mizila Firefox )
  - فلش پلير فايرفاكس
    - نرم افزار WinRAR

جهت اســـتفاده بهینه از آموزش الکترونیکی توصــیه می گردد که از آخرین نسـخه مرورگر Mozilla FireFox استفاده نمایید

همچنین فلش پلیر نیز در این نرم افزار قابل دسترس باشد.

## درس ها و دورها

پس از ورود به سایت ، وارد <u>صفحه خانگی من</u> خواهید شد، که لیست دوره هایی که ثبت نام نموده اید در آن نمایش داده می شود و شما می توانید از آنها استفاده کنید.

| 2 = | 🚍 مرور کلی درس                          | 🗌 فایل های خصوصی 💷         |
|-----|-----------------------------------------|----------------------------|
|     |                                         | و فایلی موجود نیس <i>ت</i> |
|     | مهارت های حرفه ای و اداری کار با رایانه | مدیریت فایل های خصوصی      |
|     |                                         | 🞽 کاربران حاضر             |
|     |                                         |                            |

جهت اجرا هر جلسه از درس، کافیست بر روی نام جلسه (مانند شکل زیر) کلیک

نماييد.

| رس دوم: کلیات قالب بندی<br>H کلیات قالب بندی | ا ا دوره های آموزشی من<br>می مورد<br>الیت جدیدی صورت | آموزش الکترونیکی<br>تروین دسی می<br>به است<br>نه است |
|----------------------------------------------|------------------------------------------------------|------------------------------------------------------|
| <b>کلیات اللہ</b><br>قالب بندی پیشرفتہ       |                                                      |                                                      |
| رس سوم: قالب بندی متن<br>الب بندی من         | 5                                                    |                                                      |
| قائبندی متن                                  |                                                      |                                                      |

سپس در صفحه جدید بر روی دکمه ورود کلیک کرده و چند لحظه منتظر بمانید تا درس از طریق اینترنت در حافظه بار گردد.

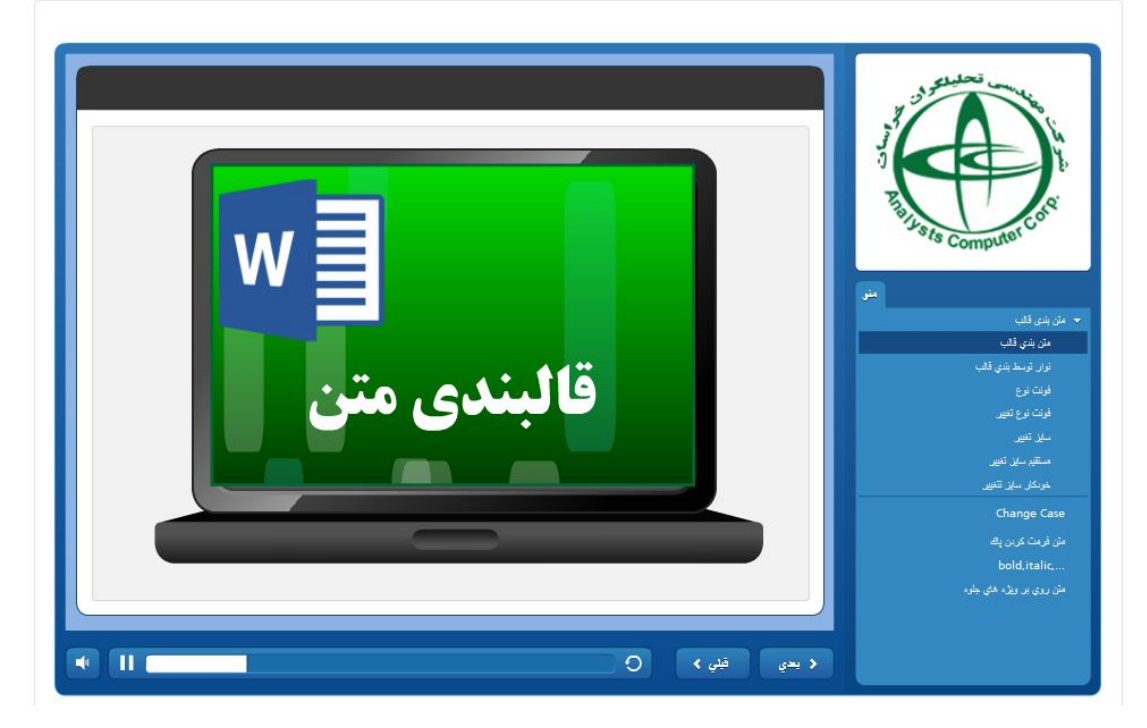

පමණ කර්ත් කර්ත් කර්ත් කර්ත් කර්ත් කර්ත් කර්ත් කර්ත් කර්ත් කර්ත් කර්ත් කර්ත් කර්ත් කර්ත් කර්ත් කර්ත් කර්ත් කර්ත් කර්ත් කර්ත් කර්ත් කර්ත් කර්ත් කර්ත් කර්ත් කර්ත් කර්ත් කර්ත් කර්ත් කර්ත් කර්ත් කර්ත් කර්ත් කර්ත් කර්ත් කර්ත් කර්ත ක

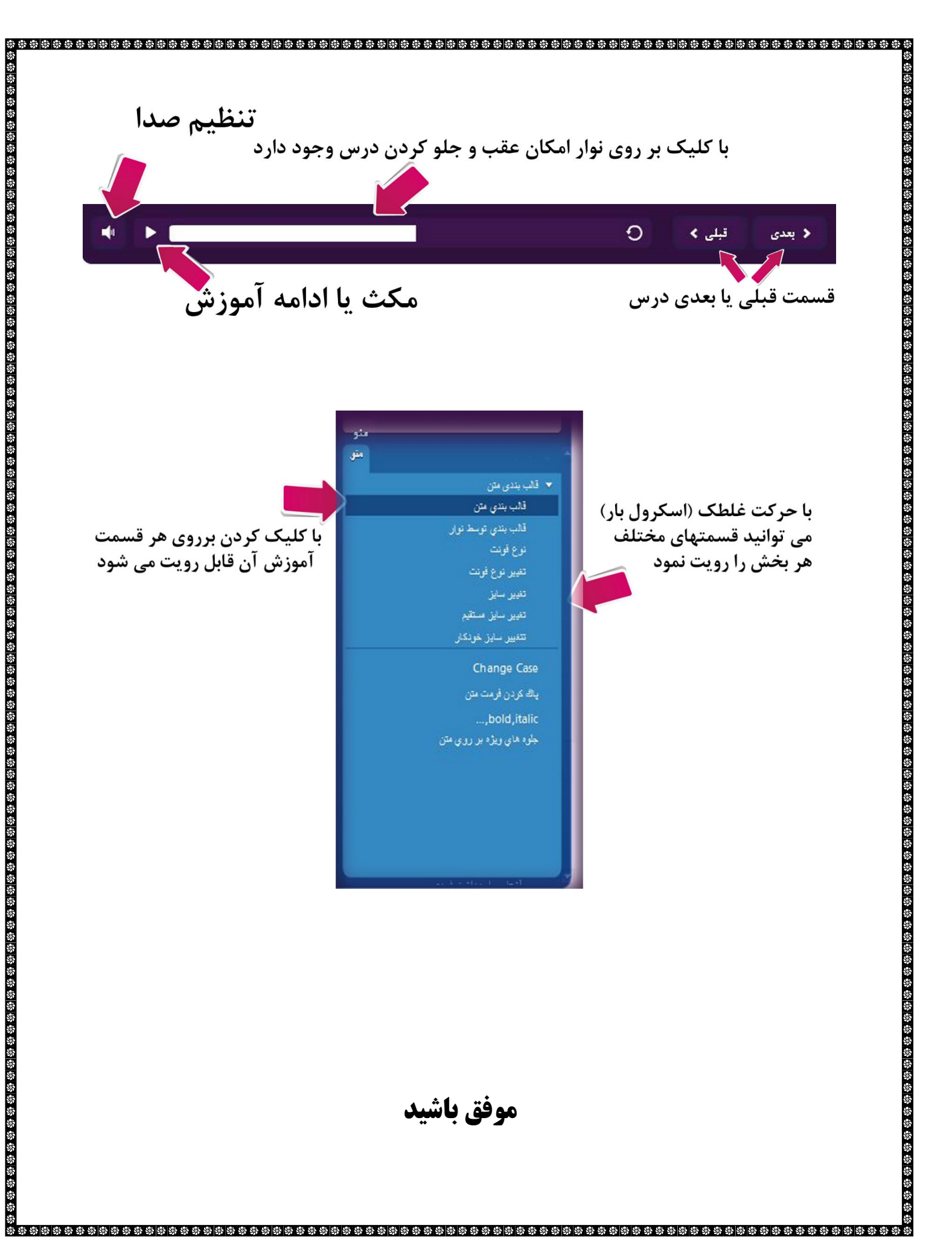